Programowanie procesora Microblaze w środowisku SDK

Zespół Rekonfigurowalnych Systemów Obliczeniowych AGH Kraków http://www.fpga.agh.edu.pl/

9 kwietnia 2010

# 1.Wstęp

Celem niniejszego ćwiczenia jest:

- zapoznanie z narzędziami umomożliwościami debuggowania kodu uruchomionego na platformie MicroBlaze
- zapoznanie ze środowiskiem graficznym wspomagającym prace programisty: Xilinx Platform SDK opartym na narzędziu Eclipse.

Wymagania:

- Xilinx ISE Design Suite 11.2.
- Płytka uruchomieniowa Spartan3E-200 Digilent Board.

## 2.Zapoznanie z platformą sprzętowa

Do wykonania poniższego ćwiczenia należy posłużyć się platformą sprzętową Microblaze wykonaną w poprzednich ćwiczenia:

"EDK MicroBlaze Tutorial Documentation z wykorzystaniem platformy FPGA z rodziny SPARTAN3E"

#### a) Komponenty sprzętowe

W skład platformy uruchomieniowej powinny wchodzić następujące komponenty

| PLL      | 🛃 Bus Interfaces      | Ports Address | ses            |
|----------|-----------------------|---------------|----------------|
|          | Name                  | Bus Name      | ІР Туре        |
|          | <u>■ microblaze_0</u> |               | 📩 microblaze   |
|          | dimb                  |               | ☆ lmb_v10      |
|          | imb                   |               | 📩 lmb_v10      |
|          | mb_plb                |               | 🌟 plb_v46      |
|          | 😟 dlmb_cntlr          |               | 🚖 lmb_bram_if  |
| 6-0-0-   | 😟 ilmb_cntir          |               | 👷 lmb_bram_if  |
|          | 😟 Imb_bram            |               | 👷 bram_block   |
| <u></u>  | 😟 mdm_0               |               | 👷 mdm          |
|          | 😟 DIP_Switche         |               | 👷 xps_gpio     |
| <u> </u> | 🗄 LED_75EGME          |               | 👷 xps_gpio     |
| <b>_</b> | 🕒 LEDs_88it           |               | 👷 xps_gpio     |
| <b></b>  | 🕒 Push_Button         |               | 👷 xps_gpio     |
| <b></b>  | 🗈 R5232               |               | ☆ xps_uartlite |
|          | dock_genera           |               | 👷 clock_gener  |
|          | proc_sys_res          |               | 🐈 proc_sys_re  |
|          | Deserve als 1 Maderk  |               |                |

Rysunek 1 Moduły sprzętowe

- microblaze\_0 procesor MicroBlaze
- **mb\_plb** magistrala i arbiter OPB
- mdm0 moduł interfejsu umożliwiający sprzętowe debuggowanie poprzez JTAG
- **RS232** interfejs UART
- dcm\_0 moduł generatrora zegara
- dlmb\_cntlr interfejs danych BRAM
- ilmb\_cntlr interfejs instrukcji BRAM
- lmb\_bram pamięć Block RAM
- peryferia GPIO

#### b) Eksport ustawień do środowiska SDK

Aby możliwe było korzystanie ze środowiska programistycznego GUI należy dokonać eksportu parametrów i ustawień utworzonej w Xilinx Platform Studio platformy sprzętowej. Ustawienia te są eksportowane w formacie XML

W celu wygenerowania pliku z ustawieniami należy w środowisku XPS w którym otwarty jest nasz projekt hardwarowy wykonać:

**Projekt**  $\rightarrow$  **Export Hardware Design To SDK** 

Pojawi się okno

| Export to SDK / Launch SDK                                                                                   |  |  |  |
|----------------------------------------------------------------------------------------------------|--|--|--|
| This dialog allows you to export hardware platform information to be used in Xilinx Software Development Kit |  |  |  |
| Include bitstream and BMM file                                                                               |  |  |  |
| (XPS will regenerate bitstream if necessary,<br>and it may take some time to finish.)                        |  |  |  |
| Directory location for hardware description files                                                            |  |  |  |
| SDK\SDK_Export                                                                                               |  |  |  |
| Export Only Export & Launch SDK Cancel Help                                                                  |  |  |  |

Wybrać polecenie "Export Only"

# 4. Środowisko Eclipse

Eclipse jest rozbudowanym środowiskiem programistycznym napisanym w Javie. Projekt został stworzony przez firmę IBM a następnie udostępniony społeczności Open Source. W naszym przypadku jest ono dostosowane przez firmę Xilinx m.in. w celu łatwiejszego tworzenia i debuggowania oprogramowania na platformę MicroBlaze.

#### a) Tworzenie projektu

Otworzyć z menu START Windows aplikacje Xilinx Platform SDK.

Na początku należy wskazać miejsce na dysku gdzie będzie zapisywany projekt. Można wybrać dowolne miejsce, ale w podanej ścieżce **nie może być spacji.** 

| Workspace Launcher                                                                                                    |                           |
|----------------------------------------------------------------------------------------------------|---------------------------|
| Select a workspace<br>Xilinx Software Development Kit stores your projects in a fe<br>Choose a workspace folder to use for this session. | older called a workspace. |
| Workspace: D:\Project\SDK_Workspace                                                                                                    | <u>B</u> rowse            |
| $\square$ Use this as the default and do not ask again                                                                                   |                           |
|                                                                                                    | OK Cancel                 |

Również podczas otwierania aplikacja zapyta o plik XML z ustawieniami platformy sprzętowej. Należy podąć ścieżkę do wygenerowanego wcześniej pliku XML:

| New Hardware Specification File                                       | ×      |
|-----------------------------------------------------------------------|--------|
| Hardware Specification File                                           | ï      |
| 8 File D:\Project\SDK\SDK_Export\hw\system.xml does not exist.        |        |
| Hardware Specification File: D:\Projecti,SDK\SDK_Export\hw\system.xml | Browse |
| OK.                                                                   | Cancel |

Wybrana platforma sprzętowa będzie widoczna w oknie nawigacji projektu:

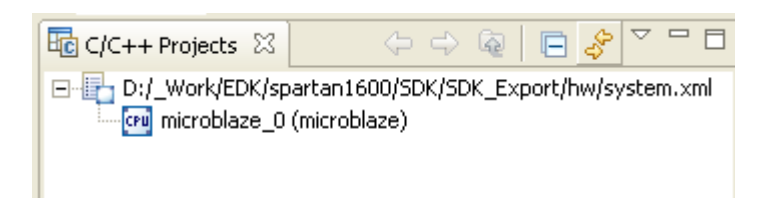

Dla wyeksportowanej z XPS platformy sprzętowej musimy w SDK utworzyć odpowiadającą platformę softwarową:

Wybieramy w SDK **File→ New → Software Platform** 

| 🐵 New Software Platform Project 🛛 🔀                                                                                                    |
|----------------------------------------------------------------------------------------------------|
| Create a Software Platform Project Create a Software Platform project                                                                                                    |
| Project name: SW_Platform                                                                                                    |
| Processor: microblaze_0 (microblaze)                                                                                                    |
| Platform Type: standalone                                                                                                    |
| Standalone is a simple, low-level software platform. It provides access to basic<br>processor features such as caches, interrupts and exceptions as well as the basic<br>features of a hosted environment, such as standard input and output, profiling,<br>abort and exit. |
| Project Location:                                                                                                    |
| IV Use <u>d</u> efault                                                                                                    |
| Directory; D:\_Work\EDK\spartan1600\SW_Platform                                                                                                    |
| <u> </u>                                                                                                    |

Należy wybrać nazwę platformy softwarowej i typ platformy "*standalone*". Wciskamy "Finish"

Powstaje platforma sprzętowa ze wszystkimi bibliotekami i driverami potrzebnymi do programowania platformy.

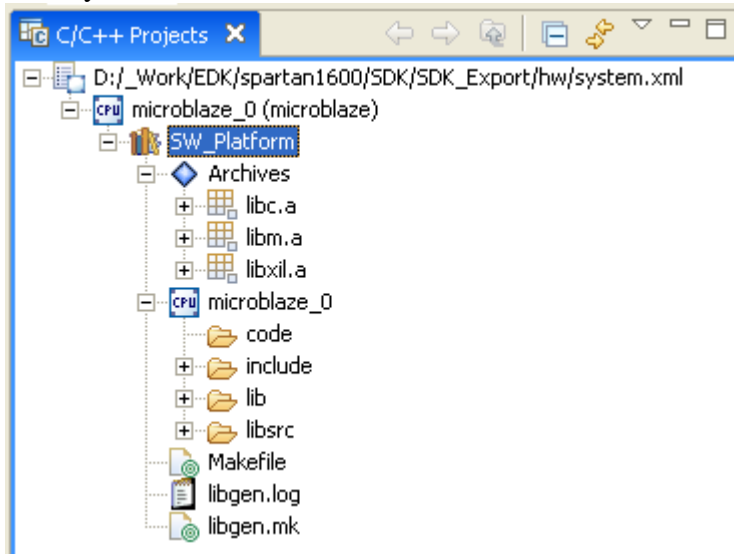

Listę dołączonych bibliotek i sterowników można zobaczyć wybierając "Software Platform Settings" w menu kontekstowym wpisu z nazwą platformy (prawy klawisz myszy na nazwie platformy).

| 🐵 Software Platform        | Settings - SW_Platform {                                        | microblaze_0 }                                   |                                          |                                                                |                                                             |                    |
|----------------------------|-----------------------------------------------------------------|--------------------------------------------------|------------------------------------------|----------------------------------------------------------------|-------------------------------------------------------------|--------------------|
| Software Platform 9        | Settings                                                        |                                                  |                                          |                                                                |                                                             | n-la               |
| Customize the libraries ar | nd drivers for the Software Platfo                              | erm.                                             |                                          |                                                                |                                                             | 0                  |
| Software Platform          | Processor Settings                                              |                                                  |                                          |                                                                |                                                             |                    |
| Drivers                    | CRU Data and Land                                               |                                                  |                                          |                                                                |                                                             |                    |
|                            | CPU Driver: jcpu                                                | <u> </u>                                         |                                          | CPO Driver version: 1                                          | 1.12.a                                                      |                    |
|                            | Processor Parameters:                                           |                                                  |                                          |                                                                |                                                             |                    |
|                            | Name                                                            | Current Value                                    | Default Value                            | Туре                                                           | Description                                                 | ^                  |
|                            | 🖃 microblaze_0                                                  |                                                  |                                          |                                                                |                                                             |                    |
|                            | compiler                                                        | mb-gcc                                           | mb-gcc                                   | string                                                         | Compiler used to compile both BSP/Libraries a               | and Applicat       |
|                            | archiver                                                        | mb-ar                                            | mb-ar                                    | string                                                         | Archiver used to archive libraries for both BS              | P generatio        |
|                            | extra_compiler_flags                                            | -g                                               | -g                                       | string                                                         | Extra compiler flags used in BSP and library g              | eneration.         |
|                            | xmdstub_peripheral                                              | none                                             | none                                     | peripheral_instance                                            | Debug peripheral to be used with xmdstub                    | IN CONTRACTOR INC. |
|                            | <                                                               |                                                  |                                          |                                                                |                                                             | >                  |
|                            | <ul> <li>OS Version and Libraries Select</li> </ul>             | ion                                              |                                          |                                                                |                                                             |                    |
|                            | OS: standalone                                                  |                                                  | Version:                                 | 2.00.a                                                         | •                                                           |                    |
|                            | Standalone is a simple, low-le<br>the basic features of a hoste | vel software platforr<br>d environment, such     | n, It provides acce<br>as standard input | ess to basic processor feature<br>and output, profiling, abort | es such as caches, interrupts and exceptions a<br>and exit. | is well as         |
|                            |                                                                 |                                                  |                                          |                                                                |                                                             |                    |
|                            | Use Library Version D                                           | escription                                       |                                          |                                                                |                                                             |                    |
|                            | □ xilmfs 1.00.a • X<br>□ xilisf 1.00.a • X                      | ilinx Memory File Syst<br>ilinx In-system and Se | em<br>erial Flash Library                |                                                                |                                                             |                    |
|                            | xilflash 1.01.a X                                               | ilinx Flash library for I                        | Intel/AMD CFI con                        | npliant parallel flash                                         | a such as . Describes Such as ACE laws a law of drive       |                    |
|                            | □ xinatis 1.00.a ♥ P<br>□  wip 1.00.b ♥  v                      | vIP TCP/IP Stack libra                           | ry: IwIP v1.3.0, X                       | ilinx adapter v1.00.b                                          | system, Requires systemace lower level unive                | 515.               |
|                            | Download Partner Library Defin                                  | ition Files                                      |                                          |                                                                |                                                             |                    |
|                            |                                                                 |                                                  |                                          |                                                                |                                                             | -                  |
|                            |                                                                 |                                                  |                                          |                                                                | OK                                                          | Cancel             |

#### b) Pisanie i kompilacja kodu

W następnym kroku tworzymy projekt aplikacji: File→ New → Managed Make C Project

| 🐵 New Managed Make C Application                                                                                                    | on Project 🛛 🛛 🛛                                                            |
|----------------------------------------------------------------------------------------------------|-----------------------------------------------------------------------------|
| Managed Make C Project<br>Create a new Managed Make C project.                                                                                                    | G                                                                           |
| Project Name:       SW_Project          Software Platform:       SW_Platform         Project Location       Image: Construction for Project (reconstruction)         Image: Construction for Project (reconstruction)       D:/_Work/EDK/spartan1600/S         Sample Applications       Sample Application         Software Platform       Second Second | ommended)<br>W_Project Browse  Description An application with no contents. |
| < <u>B</u> ack <u>N</u> e                                                                                                    | ext > Einish Cancel                                                         |

Wybieramy nazwę naszego projektu i klikamy Finish.

#### c) Programowanie układu FPGA

Aby możliwe było uruchamianie kodu na platformie FPGA musi ona zostać wstępnie zaprogramowana konfiguracją sprzętową zdolna do komunikacji z PC poprzez JTAG Wykonujemy komendę:

File→ Program FPGA

| 🐵 Progra    | ım FPGA       |                    |                    |        |          |             |
|-------------|---------------|--------------------|--------------------|--------|----------|-------------|
| Program     | FPGA          |                    |                    |        |          |             |
| 🔇 File D:/  | Project/SDk   | (/SDK_Export/hv    | v/system_bd.bmm    | does n | ot exist | <b>6</b> -0 |
| ⊢Bit and Br | nm Files      |                    |                    |        |          | <br>        |
| Bit File:   | D:/Project    | :/system.bit       |                    |        |          | Browse      |
| Bmm File:   | D:/Project    | :/SDK/SDK_Expo     | rt/hw/system_bd.   | bmm    |          | Browse      |
| Specify the | ELF file to b | e initialized to e | ach processor's BR | AM me  | mory:    |             |
| Processor   |               | Туре               | Initialization     | ELF    |          |             |
| microblaze  | _0            | microblaze         | BootLoop           | -      |          |             |
| 1           |               |                    |                    |        |          |             |
|             |               | Save an            | nd Program         | Sav    | e        | Cancel      |

Automatycznie wybrany jest plik konfiguracyjny naszej platformy hardwarowej i plik konfiguracji pamięci dla niej. W pliku .**bmm** zawarte są wszystkie informacje potrzebne do prawidłowego umieszczenia skompilowanego kodu w pamięciach Block RAM FPGA. We wgranej konfiguracji procesor wykonywać będzie program "branch-to-itself": bootloop. Można ten program zmienić wybierając inny skompilowany kod czyli inny plik **.elf**. Przy pierwszym uruchomieniu nie zmieniamy nic. Naciskamy "Save and Program"

# d) Pisanie i kompilacja kodu

Do utworzonego projektu dodajemy nowy plik źródłowy **File→ New → Source File** 

| 🐵 New Sourc                            | e File                   |                | ×      |
|----------------------------------------|--------------------------|----------------|--------|
| Create a new s                         | ource file.              |                | C      |
| Source <u>F</u> older:<br>Source File: | SW_Platform<br>first.cpp |                | Browse |
|                                        |                          | <u>E</u> inish | Cancel |

Plik pojawi się w oknie projektu

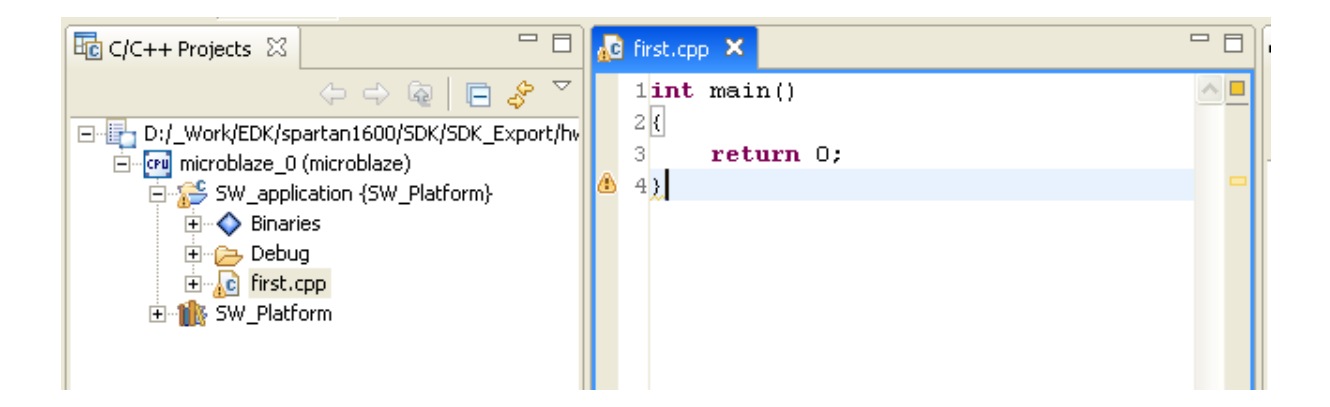

Teraz możemy przystąpić do pisania naszej aplikacji. W oknie edytora wpisujemy poniższy kod i zapisujemy projekt.

```
#include "xgpio.h"
 1
    #include "xparameters.h"
 2
 3
 4
    main()
 5
    {
        Xuint8 a,b;
 6
 7
 8
        while(1)
 9
        {
           a=-1;b=-1;
10
11
           while(a>9){
12
              xil printf("\nPodaj a=");
13
              a=XUartLite RecvByte(XPAR RS232 BASEADDR);
14
15
              a-=0x30;
           }
16
17
           while(b>9) {
18
              xil printf("\nPodaj b=");
19
              b=XUartLite RecvByte(XPAR RS232 BASEADDR);
20
              b-=0x30;
21
           }
22
23
24
25
           xil printf("\nSuma=%d", a+b);
        }
26
27
28
        return 0;
29
    }
```

Projekt zostanie przekompilowany a w oknie konsoli pojawi się komunikat: "Build complete for project SW\_Project"

#### e) Uruchomienie debuggera

Z menu kontekstowego projektu wybieramy DebugAs→ Debug on Hardware

| C(C++ Projects ×<br>D:/_Work/EDK/spa<br>@ mirroblace_0 (<br>@ \$ SW_Platfo<br>@ Archiv<br>@ mirroblace_1<br>@ Makefi<br>@ blogen. | rtan1600/5DK/5DK_Export/hw<br>microblaze)<br>rm<br>as<br>laze_0<br>le<br>log<br>mk                            | <pre>first.cpp 1 int 2 { 3 4 4 </pre> | n X main       | ()<br>rn O;                                       |                           |                         |
|----------------------------------------------------------------------------------------------------|----------------------------------------------------------------------------------------------------|---------------------------------------|----------------|---------------------------------------------------|---------------------------|-------------------------|
| 🕀 😥 SW_Projec                                                                                                    | New                                                                                                    |                                       | F)             |                                                   |                           |                         |
|                                                                                                    | Go Into                                                                                                    |                                       |                |                                                   |                           |                         |
|                                                                                                    | Open in New Window                                                                                            |                                       |                |                                                   |                           |                         |
|                                                                                                    | Build Project<br>Rebuild Project                                                                              |                                       |                |                                                   |                           |                         |
|                                                                                                    | Copy<br>Raste<br>Rename<br>Relete                                                                             |                                       |                |                                                   |                           |                         |
|                                                                                                    | import                                                                                                    |                                       |                |                                                   |                           |                         |
|                                                                                                    | Refresh<br>Close Project                                                                                      |                                       | Co.            | insole 🛛                                          | Properties                |                         |
|                                                                                                    | Generate Linker Script<br>Board Support Package S<br>Software Platform Settin<br>View Design Report<br>Run As | Settings                              | nc<br>DH<br>1s | iir sec<br>bheader<br>K/spart<br>aze_0 S<br>ssed. | -hw<br>an1600/<br>W_appli | uress<br>SDK/S<br>catio |
| <                                                                                                    | Debug As                                                                                                    |                                       | 2              | 1 Debug                                           | on Hardwar                | e                       |
| /SW_Project                                                                                                    | Team<br>Compare With<br>Restore from Local Histo                                                              | ī¥                                    | 3              | 2 Debug                                           | on Simulato               | ć                       |
|                                                                                                    | Properties                                                                                                    |                                       | ,              |                                                   | A K                       | 411                     |

## f) Wgrywanie i debuggowanie programu

Przed uruchomieniem programu płytkę Spartan3E200 należy połączyć z terminalem np.: Hyperterminal Windows.

Aplikacja automatycznie załaduje nasz program do pamięci (plik \*.elf) zaczynając od lokacji 0x00000000. Następnie przejdzie do okna debuggowania.

| Debug - first.cpp - Xilinx Software Development Kit                                                                                                    |                                                                                                    |   |
|----------------------------------------------------------------------------------------------------|----------------------------------------------------------------------------------------------------|---|
| Elle Edit Refactor Navigate Search Project Tools Hardware Design                                                                                                    | n <u>R</u> un <u>Window</u> <u>Help</u>                                                                                                    | _ |
| ] 📬 • 🖾 🗁 🗋 🛛 📓 ] 🛍 🗉 🔂 ] 🎎 💆 ] 🐓 🛝 🤗                                                                                                    | ‰ 🏙 ] 🖸 🔯 ] 🏇 • Ø • Q • ] 🥭 🖋 ] 🖉 + 🖏 - 🏷 🗢 -                                                                                                    |   |
| Debug C/C++ Resource                                                                                                    |                                                                                                    |   |
| 🍄 Debug ⊠ 👘 🗆                                                                                                    | Variables X Breakpoints XMD Console Modules Registers 🖓 🗆 Welcome 🚺 Memory 🛛                                                                                                    |   |
| 🕩 🗉 📕 🖉 🍇 🚴 👁 .e 🗮 💓 🖬 🗸                                                                                                    | 2.46日 \$* \$ % ▼ 13 14 18 1                                                                                                    |   |
| Cereminated >>W proj_HW [Dirk C(C++ E)F]           off         cterminated >>N0 target debug apent (0:09.03.10 15:20)           cterminated, ext value: 0:0ebugger Process (0:09.03.10 15:<br>cterminated, ext value: 0:0ebugger Process (0:09.03.10 15:<br>cterminated, ext value: 0:00_W0(200;E) startini.00(5W)           SW_application_HW [Oline: C(C++ E)F]           W_application_HW [Oline: C(C++ E)F]           W Thread (0) (Suspended)           Imain() & w. HWR: copis 0.00000H           Debugger Process (0:09.3.10 15:30) | King and Angel and Angel and An | × |
| R first.cop 🐰 🗖 belo.cop                                                                                                    |                                                                                                    |   |
| 1 int main()<br>2(                                                                                                    | • • man                                                                                                    |   |
| Console 🕅 Tasks                                                                                                    |                                                                                                    |   |
| SW_application_HW [Dilro: C/C++ ELF] D:\_Work[EDK]spartan1600[SW_Proje                                                                                                    | lect/Debug/SM_application.elf (09:03:10 15:36)                                                                                                    |   |

Debugger środowiska SDK umożliwia wszystkie czynności, jakie dostępne są w innych środowiskach programistycznych np. Visual C++. Możliwa jest praca krokowa., ustawianie pułapek ( **breakpoint** ), podgląd zmiennych, pamięci rejestrów procesora i wiele innych.

# Nie należy zapominać że program wykonuje się w rzeczywistym procesorze na naszej platformie sprzętowej, a środowisko SDK komunikuje się z procesorem przy interfejsu JTAG

Program należy przekrokować obserwując zachowanie płytki.

# 5. Zaliczenie

Napisać i uruchomić program spełniający następujące funkcje:

- Wyświetlający na diodach led wartość wpisana z terminala
- Wypisujący na terminalu wartość ustawioną na przełącznikach DIP
- Reagujący zdefiniowanym komunikatem po wciśnięciu przycisku "push button" np.: "Wciśnięto przycisk A".

Wszystkie wymienione funkcje mogą być realizowane równocześnie – w jednej pętli programu.